## Návod na aktivaci elektronického klíče pro Steam:

- Nainstalujte si program Steam ke stažení zde: <u>https://store.steampowered.com/about/?l=czech</u> a klikněte na "NAINSTALOVAT SLUŽBU STEAM".
- 2. Jestliže ve službě Steam nemáte účet, klikněte po spuštění aplikace na "VYTVOŘIT NOVÝ ÚČET a pokračujte dle pokynů.
- 3. Následně se přihlaste se ke svému účtu ve službě Steam.
- 4. Na obrazovce Steamu klikněte vlevo dole na tlačítko "+ PŘIDAT HRU" a zvolte si "AKTIVOVAT PRODUKT VE SLUŽBĚ STEAM".
- 5. Postupujte podle pokynů na obrazovce a zadejte aktivační klíč a dokončete aktivaci.
- 6. Produkt zobrazí na levé straně obrazovky v sekci knihovna her.
- 7. V případě her můžete začít stahovat hru, kterou budete po stažení moci spustit.
- 8. V případě dobití peněženky se doplní kredit na účtu.

## Návod na aktivaci elektronického klíče pro Origin (EN):

- Nainstalujte si program Origin ke stažení zde: <u>http://www.dm.origin.com/download</u> po stažení spusťte a klikněte na "NAINSTALOVAT ORIGIN" nainstalujte dle pokynů.
- 2. Jestliže ve službě Origin nemáte účet, klikněte po spuštění aplikace na "CREATE AN ACCOUNT" (vytvořit účet) a pokračujte dle instrukcí.
- 3. Následně se přihlaste se ke svému účtu Origin.
- 4. Na obrazovce klikněte nahoře na menu Origin na "REDEEM PRODUCT CODE" (uplatnit produktový kód).
- 5. Postupujte podle pokynů na obrazovce a zadejte aktivační klíč a dokončete aktivaci.
- 6. Produkt se zobrazí v sekci "MY GAME LIBRARY" (má herní knihovna).
- 7. Můžete začít stahovat hru, kterou budete po stažení moci spustit.

### Návod na aktivaci elektronického klíče pro Uplay:

- Nainstalujte si program Uplay ke stažení zde: <u>http://uplay.ubi.com/</u> a klikněte na "DOWNLOAD UPLAY FOR PC" nainstalujte dle pokynů.
- 2. Jestliže ve službě Uplay nemáte účet, klikněte po spuštění aplikace na "VYTVOŘIT ÚČET a pokračujte dle instrukcí.
- 3. Následně se přihlaste se ke svému účtu Uplay.
- 4. Na obrazovce Uplay klikněte vlevo nahoře na menu a vyberte "AKTIVOVAT KLÍČ".
- 5. Postupujte podle pokynů na obrazovce a zadejte aktivační klíč a dokončete aktivaci.
- 6. Produkt se zobrazí v sekci "MOJE HRY".
- 7. Můžete začít stahovat hru, kterou budete po stažení moci spustit.

### Návod na aktivaci elektronického klíče pro Xbox Live

Web Xbox:

- 1. Klíč lze zadat přímo na stránkách Xbox zde https://redeem.microsoft.com/ je nutné se přihlásit.
- 2. Pokud nemáte ještě Xbox Live účet je třeba si založit kliknutím na "VYTVOŘTE SI HO!"
- 3. Přihlaste se ke svému účtu.
- 4. Zadejte aktivační klíč a potvrďte.

### Na konzoli Xbox:

- 1. Stiskněte na ovladači Xbox "GUIDE" tlačítko
- 2. Pokud nemáte svůj účet, vyberte" CREATE PROFILE" a postupujte dle pokynů na obrazovce.
- 3. Přihlaste k vašemu účtu Xbox Live.
- 4. Na domovské obrazovce přejděte do záložky "GAMES NEBO APPS"
- 5. Vyberte "USE A CODE" a zadejte aktivační klíč.

### Návod na aktivaci elektronického klíče pro Battlenet (EN):

- 1. Jestliže ve službě Battlenet nemáte účet, zaregistrujte se na stránkách zde: http://eu.battle.net/en/
- Klikněte na tlačítko "CREATE ACCOUNT" (vytvořit účet) a vyplňte pole registračního formuláře a potvrďte tlačítkem "CREATE A FREE ACCOUNT" (vytvořit zdarma účet).
- 3. Následně klikněte na odkaz v emailu, který bude poslán od Battlenet a dokončíte svou registraci.
- 4. Následně se přihlaste se ke svému účtu Battlenet.
- 5. Na obrazovce svého účtu klikněte na tlačítko "ADD A GAME KEY" (přidat herní klíč).
- 6. Postupujte podle pokynů na obrazovce a zadejte aktivační klíč a klikněte na "REDEEM CODE".
- 7. Pokračujte kliknutím na tlačítko "CONTINUE" (pokračovat) a tlačítkem "DOWNLOAD" (stáhnout) stáhnete instalační soubor.
- 8. Po spuštění staženého souboru nainstalujete hru kliknutím na tlačítko "START INSTALL" (začít instalovat).
- 9. Po dokončení instalace spustíte kliknutím na "PLAY" (hrát).

## Návod na aktivaci elektronického klíče pro GOG (EN):

- 1. Jestliže ve službě GOG nemáte účet, zaregistrujte se na stránkách zde: <u>www.gog.com</u>
- Klikněte nahoře na tlačítko "SIGN IN" (přihlásit se) a následně "CREATE ACCOUNT" (vytvořit účet) vyplňte pole registračního formuláře a
  potvrďte tlačítkem "SIGN UP NOW" (přihlásit se teď).
- 3. Následně se přihlaste se ke svému účtu GOG.
- 4. Kliknutím na ikonku svého účtu se vysune menu, klikněte na "REDEEM A CODE" (zadat kód).
- 5. Pokračujte kliknutím na tlačítko "CONTINUE" (pokračovat).
- 6. Zobrazí se seznam her, klikněte na název hry, kterou chcete stáhnout.
- 7. Soubor stáhněte, nainstalujte a můžete hrát.

## Návod na aktivaci elektronického klíče pro stažení na webu výrobce The Elder Scrolls Online:

- 1. Zaregistrujte se zde: http://uplay.ubi.com/en-GB/about/download vyplňte rok, měsíc a den narození klikněte na "SUBMIT" (potvrdit).
- 2. Vypište veškerá pole formuláře a potvrďte pravidla používání, formulář odešlete tlačítkem "CREATE ACCOUNT" (vytvořit účet).
- 3. Poté Vám přijde potvrzovací email, klikněte na odkaz v emailu dokončíte tím svou registraci.
- 4. Poté klikněte na odkaz "REDEEM CODE" (zadat kód) a zadejte aktivační klíč a potvrďte.
- 5. Na další stránce se objeví odkaz na stažení hry.
- 6. Hru si stáhněte a nainstalujte dle instrukcí.

## Návod na aktivaci elektronického klíče Minecraft Windows 10 Edition:

- 1. Spustte si na Pc s Windows 10 aplikaci "MICROSOFT STORE".
- 2. Jestliže zde nemáte účet, zaregistrujte se na stránkách zde: https://signup.live.com
- 3. Přihlaste se k účtu Microsoft, můžete použít stejný účet, jako který používáte na konzoli Xbox nebo PC.
- 4. Klikněte nahoře na menu "PRODUKTY" vysune se nabídka, zvolte ZAŘÍZENÍ a XBOX" a "KONZOLE XBOX A HRY"
- 5. Na další stránce klikněte na menu "HRY" a vyberte nabídku "UPLATIT KÓD"
- 6. Zadejte kód a potvrďte.
- 7. Kód můžete zadat přímo zde: http://account.microsoft.com/billing/redeem je však nutné se přihlásit

# Návod na aktivaci elektronického klíče DLC Guild Wars

- 1. Přihlaste se zde: <u>https://account.arena.net/login</u>
- 2. Jestliže zde nemáte účet, zaregistrujte se zde: https://account.arena.net/register?alt=gw2
- 3. Vyplňte email, 2x heslo, přezdívku a souhlaste s podmínka, potvrďte tlačítkem "SIGN UP"
- 4. Přihlaste se k účtu.
- 5. Klikněte na tlačítko "REDEEM A CODE" (zadat kód) a zadejte aktivační klíč
- 6. dokončete aktivaci kliknutím na "REDEEM" (zadat) stáhněte, nainstalujte.

## Návod na aktivaci elektronického klíče pro stažení na webu výrobce Rockstar Social Club (EN):

- 1. Zaregistrujte se na stránkách Rockstar Social Club zde: https://socialclub.rockstargames.com/
- 2. klikněte na stránce na tlačítko "JOIN SOCIAL CLUB" a vyplňte všechna pole registračního formuláře (přezdívka, email, heslo, datum narození a stát).
- 3. Formulář odešlete tlačítkem "CREATE ACCOUNT". Následně klikněte na odkaz v emailu, který bude poslán od Rockstar Social Club a tak dokončíte svou registraci.
- 4. Po dokončení s přihlaste a kliknete na ozubené kolo a vyberete volbu GAME DOWNLOADS.
- 5. Zde nejprve klikněte na tlačítko "USE ROCKSTAR CODE" a zadejte aktivační klíč.
- 6. Stáhnete instalační program kliknutím na "DOWNLOAD FOR WINDOWS".
- 7. Po spuštění programu se řiďte pokyny na obrazovce k instalaci hry, kterou bude možné po stažení ihned spustit.

### **SK a CZ licence Sony Playstation**

Je nutno si pamatovat, že tyto licence se vážou k dané zemi. To znamená, že CZ licenci nelze zaregistrovat na SK účet uživatele. To platí i naopak. Účet uživatele se přiřazuje k dané zemi. V názvu licence, které se rozlišují tak bývá popis SK/CZ pro identifikaci.

### Jaký je rozdíl?

Plné hry: Samostatná hra k instalaci.

Herní doplňky: Jedná se o rozšíření, které vyžaduje základní hru, bez ní nepůjde spustit. Např. Season pass, DLC, body do her. Pokud si nejste jisti, kontaktujte svého obchodníka nebo produkt managera.